# How to access and return work in Google Classroom using an iPad.

N.B. These instructions will hopefully work for other tablets too.

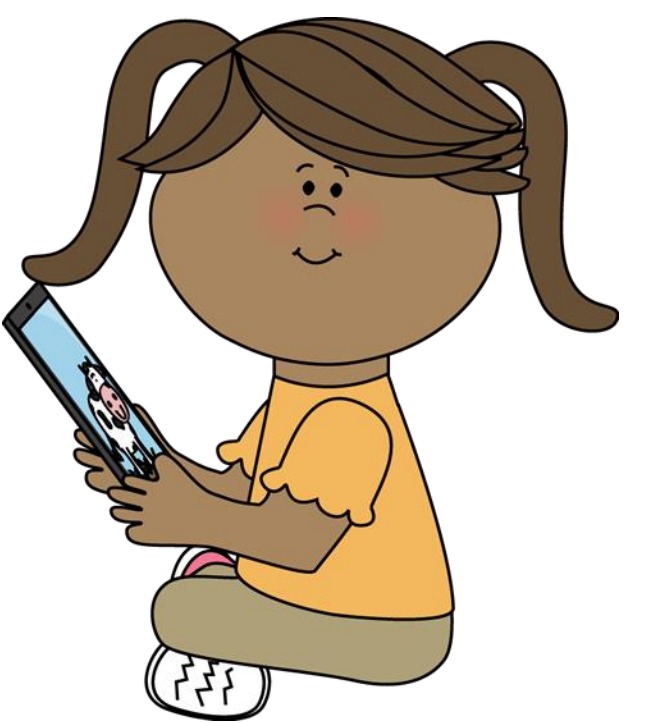

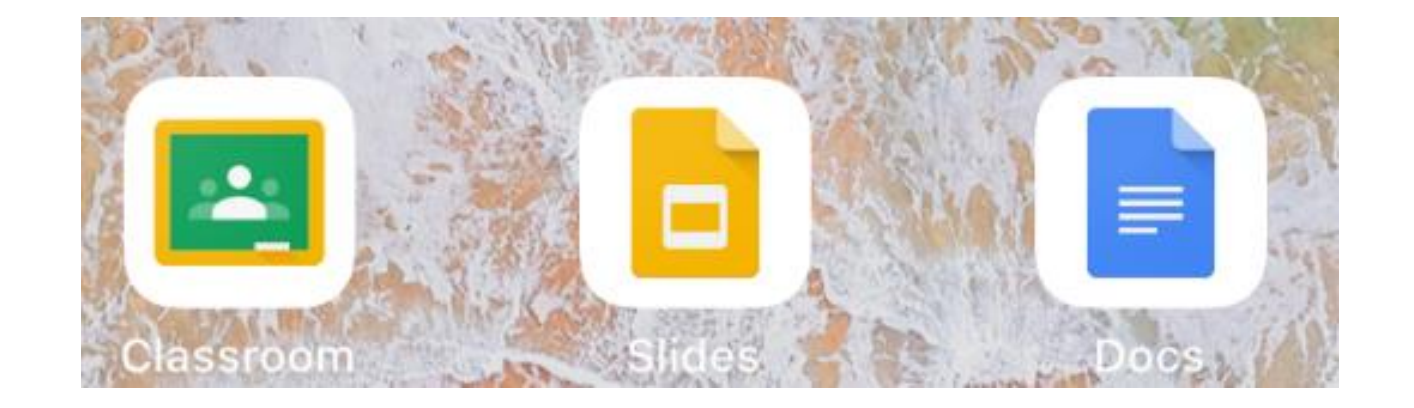

First, make sure you have the following apps downloaded:

- Google Classroom
- Google Slides
- Google Docs

All of these apps are free in the Apple App Store.

| × Sign in                                                                                                    |       |
|----------------------------------------------------------------------------------------------------|-------|
| Google<br>Sign in<br>Use your Google Account. You'll also sign in to Google services<br>in your apps.<br>Email or phone<br>testpupil1@st-bedes.s-tyneside.sch.uk<br>Forgot email? |       |
| Create account                                                                                                    |       |
| 5 c> 🖪                                                                                                    |       |
| 1     2     3     4     5     6     7     8     9       q     w     e     r     t     y     u     i     0                                                                         | p (X) |
| $ \begin{array}{c ccccccccccccccccccccccccccccccccccc$                                                                                                    | ÷     |
| $\label{eq:constraint} \begin{array}{c ccccccccccccccccccccccccccccccccccc$                                                                                                    |       |
| .?123                                                                                                    | -     |

Sign into the Google Classroom App, using your username followed by @st-bedes.s-tyneside.sch.uk

There are further instructions on how to login, on the Google Classroom page on the school's website. (Click Here)

| Year 1: 2019-20   |                | Hi<br>Tear 1! |
|-------------------|----------------|---------------|
| Share something w | ith your class |               |
|                   |                |               |
|                   |                |               |
|                   |                |               |
|                   |                |               |
|                   |                |               |
|                   |                |               |
|                   |                |               |
|                   |                |               |
|                   |                |               |
| Yesterday         | Classwork      | 0) Decede     |

Once you are logged into your classroom, you will find yourself on the class stream. Click on the 'Classwork' tab at the bottom of the page.

| <ul> <li>Year 1: 2019-20</li> <li>Health &amp; Wellbeing</li> <li>Exercise &amp; P.E.<br/>Posted 15 Jun, 07:20</li> <li>Posted 15 Jun, 07:18</li> <li>Posted 15 Jun, 07:17</li> <li>Pasted 15 Jun, 07:17</li> <li>Posted 15 Jun, 07:17</li> <li>Posted 15 Jun, 07:15</li> </ul> Literacy Disted 15 Jun, 07:15 Literacy Disted 15 Jun, 07:15 Disted 15 Jun, 07:15 Disted 14 Jun, 21:14 Disted 14 Jun, 21:14 Disted 14 Jun, 21:14                                                                                                    | 6 |
|----------------------------------------------------------------------------------------------------|---|
| Headth & Wellbeing   Image: Second Second S |   |
| <ul> <li>Exercise &amp; P.E.<br/>Bet at 15 Jun, 07:28     </li> <li>Exercise &amp; A.E.<br/>Bet at 15 Jun, 07:18     </li> <li>Paing together but apat<br/>Posted 15 Jun, 07:18     </li> <li>Paing together but apat<br/>Posted 15 Jun, 07:18     </li> <li>Paing together but apat<br/>Dested 15 Jun, 07:18     </li> <li>Paing together but apat<br/>Dested 15 Jun, 07:18     </li> <li>Paing together but apat<br/>Dested 15 Jun, 07:18     </li> <li>Paing together but apat<br/>Dested 15 Jun, 07:18     </li> <li>Paing together but apat<br/>Dested 15 Jun, 07:18     </li> <li>Paing together but apat<br/>Dested 15 Jun, 07:18     </li> <li>Paing together but apat<br/>Dested 15 Jun, 07:18     </li> <li>Paing together but apat<br/>Dested 15 Jun, 07:18     </li> </ul>                                                                                                    |   |
| <ul> <li>errms<br/>det 15 Jun, 07:18     </li> <li>Pathy Hugs<br/>det 15 Jun, 07:17     </li> <li>Pathy Ing together but apart<br/>Det 15 Jun, 07:18     </li> <li>Pathy Ing together but apart<br/>Det 15 Jun, 07:18     </li> <li>Pathy Ing together but apart<br/>Det 15 Jun, 07:19     </li> <li>Pathy Ing together but apart<br/>Det 15 Jun, 07:19     </li> <li>Pathy Ing together but apart<br/>Det 15 Jun, 07:19     </li> <li>Pathy Ing together but apart<br/>Det 15 Jun, 07:19     </li> <li>Pathy Ing together but apart<br/>Det 15 Jun, 07:19     </li> <li>Pathy Ing together but apart<br/>Det 15 Jun, 07:19     </li> <li>Pathy Ing together but apart<br/>Det 15 Jun, 07:19     </li> <li>Pathy Ing together but apart<br/>Det 14 Jun, 21:19     </li> </ul>                                                                                                    |   |
| <ul> <li>Pathy Hugg<br/>Deted 15 Jun, 07:15</li> <li>Paying together but apart<br/>Deted 15 Jun, 07:15</li> <li>Deted 15 Jun, 07:15</li> <li>Vertice Set 15 Jun, 07:15</li> <li>Vertice Set 15 Jun, 07:15</li> <li>Vertice Set 15 Jun, 07:15</li> <li>Vertice Set 15 Jun, 07:15</li> <li>Vertice Set 15 Jun, 07:15</li> <li>Vertice Set 15 Jun, 07:15</li> <li>Vertice Set 15 Jun, 07:15</li> <li>Vertice Set 15 Jun, 07:15</li> <li>Vertice Set 15 Jun, 07:15</li> <li>Vertice Set 15 Jun, 07:15</li> <li>Vertice Set 15 Jun, 07:15</li> <li>Vertice Set 15 Jun, 07:15</li> <li>Vertice Set 15 Jun, 07:15</li> <li>Vertice Set 15 Jun, 07:15</li> </ul>                                                                                                    |   |
| <ul> <li>Paying together but apart<br/>Dested 15 Jun, 07:15</li> <li>Etercacy</li> <li>Etercacy Area Regioning 15th June 2020<br/>De 20 Jun, 23:59</li> <li>Etercacy Area Regioning 15th June 2020<br/>De 20 Jun, 23:59</li> <li>Etercacy Area Regioning 15th June 2020<br/>De 20 Jun, 23:59</li> <li>Etercacy Area Regioning 15th June 2020<br/>De 20 Jun, 23:59</li> <li>Etercacy Area Regioning 15th June 2020<br/>De 20 Jun, 23:59</li> <li>Etercacy Area Regioning 15th June 2020<br/>De 20 June 20 June 20:50</li> </ul>                                                                                                    |   |
| Literacy         Literacy - Week Beginning 15th June 2020         De 20 Jun, 23:59         Debugge         Phonics         Disconting         Disconting         Discont                                                                                                    |   |
| <ul> <li>Literacy - Week Beginning 15th June 2020<br/>Due 20 Jun, 23:59</li> <li>Phonics</li> <li>Tricky Words<br/>Posted 14 Jun, 21:14</li> <li>Real and Nonsense Words<br/>Posted 14 Jun, 21:11</li> </ul>                                                                                                    |   |
| Phonics Tricky Words Posted 14 Jun, 21:14  Real and Nonsense Words Posted 14 Jun, 21:11                                                                                                    |   |
| Tricky Words         Posted 14 Jun, 21:14         Real and Nonsense Words         Posted 14 Jun, 21:11                                                                                                    |   |
| Real and Nonsense Words<br>Posted 14 Jun, 21:11                                                                                                    |   |
|                                                                                                    |   |
| Letter Sounds<br>Posted 14 Jun, 21:09                                                                                                    |   |
| Maths                                                                                                    |   |

Here you will find resources and work that has been assigned for you to complete. Click on the assignment to open it up further. Due Saturday

### Literacy - Week Beginning 15th June 2020

Add class comment

Please complete the following activities for Literacy this week. 1. Handa's Surprise: Read through the Google Slides document and complete the activity.

 Spellings: You can find a copy of this week's spelling below, as well as the spelling booklet on the Y1 class page on the website. Go to Spelling Shed to complete activities connected to these spellings.

3. Reading: Please read daily from either the Oxford Reading Buddy or Oxford Owl website. Try to complete a quiz on Oxford Reading Buddy.

3. Grammar, Punctuation & Spelling: Question Marks – There is a teaching slide to look at first, then please complete your answers on the Question Marks Activities Google Slide.

4. Phonics: This week's sound is the /aw/ sound. There is a Google Slides document below, read the words and sounds then complete the tasks. There are also some Google slides in the Phonics section that can be revised regularly. 5. Comprehension: Below you will find a comprehension quiz, please read through the 'Brown Hares' text carefully on the Google Slide. Once you have read it, complete the Brown Hares quiz. (If your child is attending school this week then they do not need to do this as they will complete it in school)

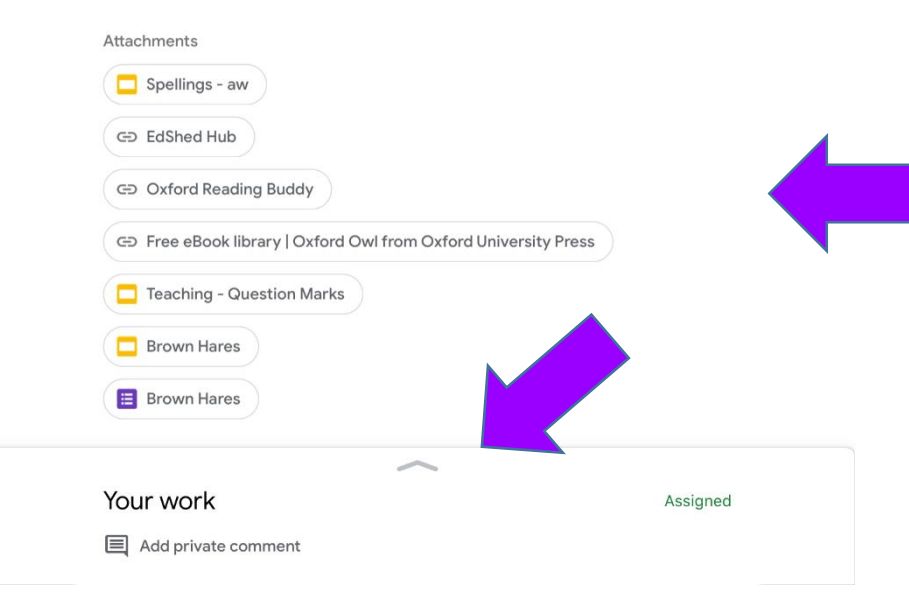

At the top you will see the title and a description of the work that needs to be carried out.

Below are resources you will need to complete the work. This could be web links, teaching slides, quizzes, etc.

At the very bottom is 'Your Work'. Swipe upwards to view this.

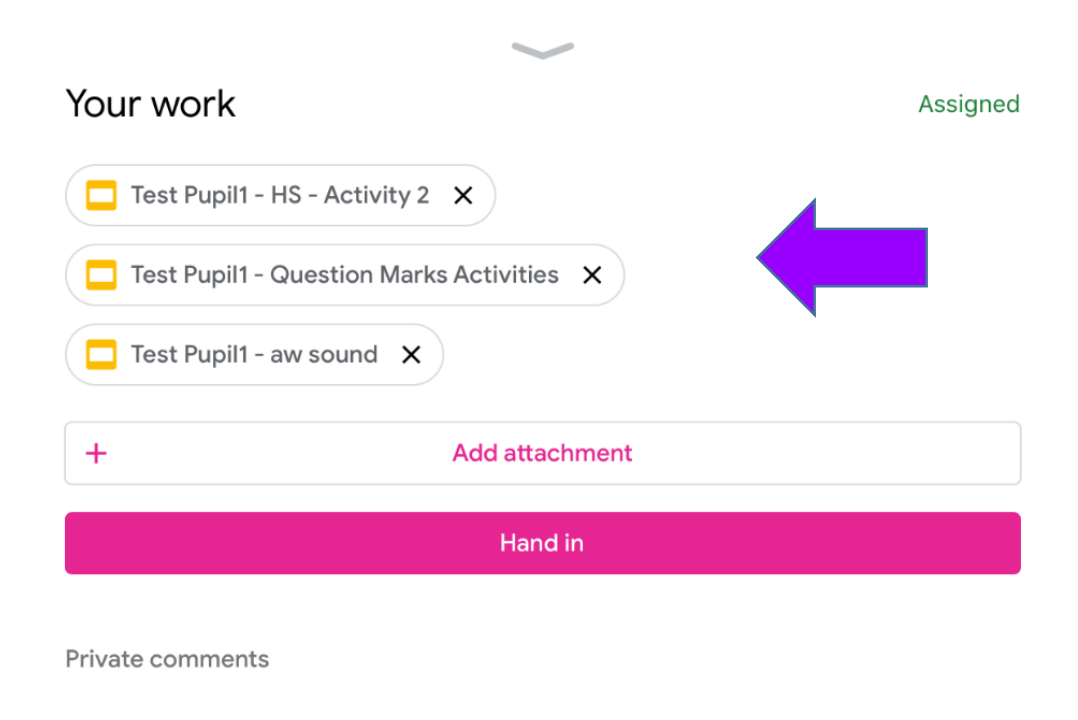

Add private comment

Here you can see the work to be completed. Click on the activity you want to complete.

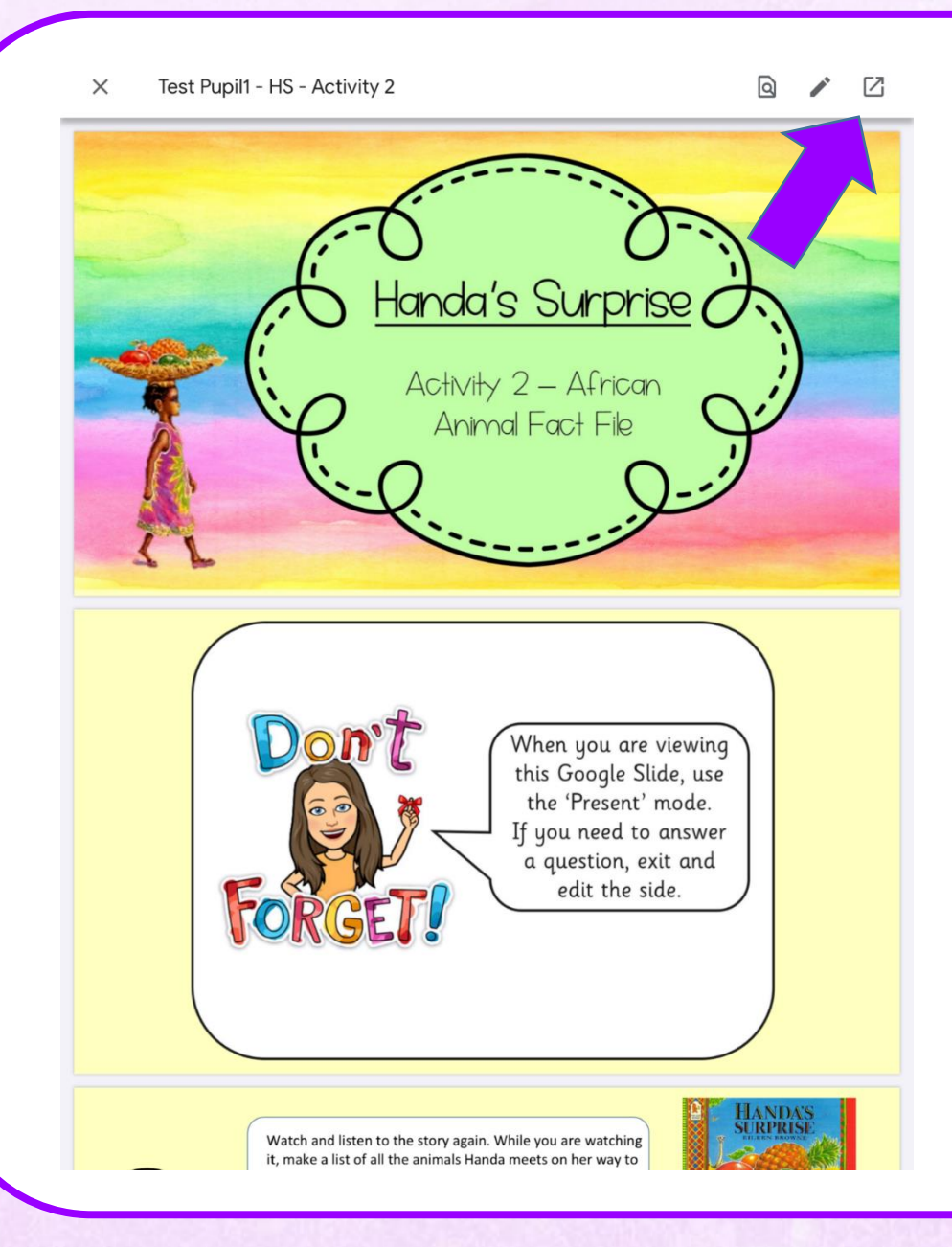

The document will then open up. At this point you can only view it. To edit it, you need to click on the square with an arrow coming form it, in the top right corner.

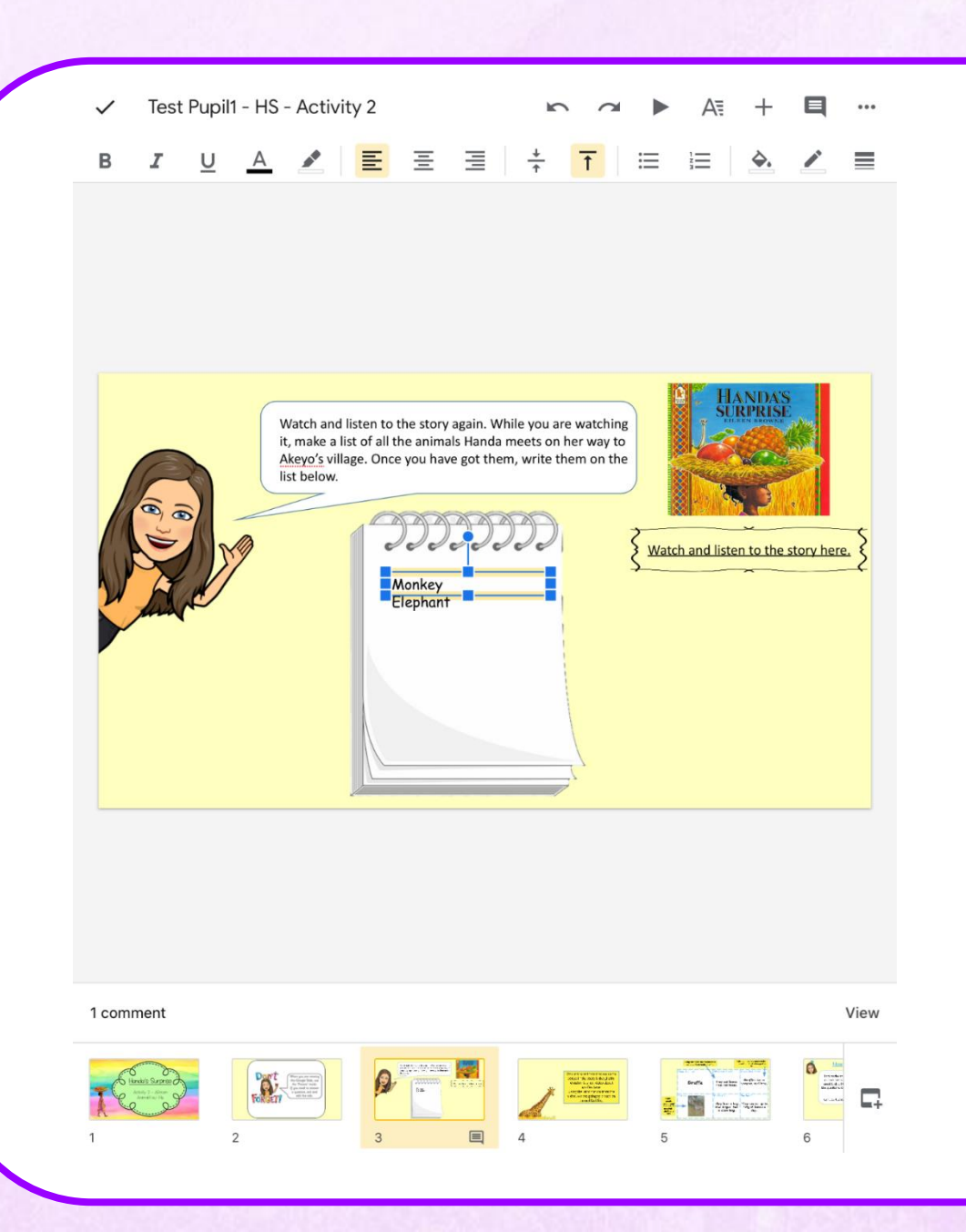

This will open the document up in either Goggle Slides or Google Docs. You will then be able to edit text and add text boxes.

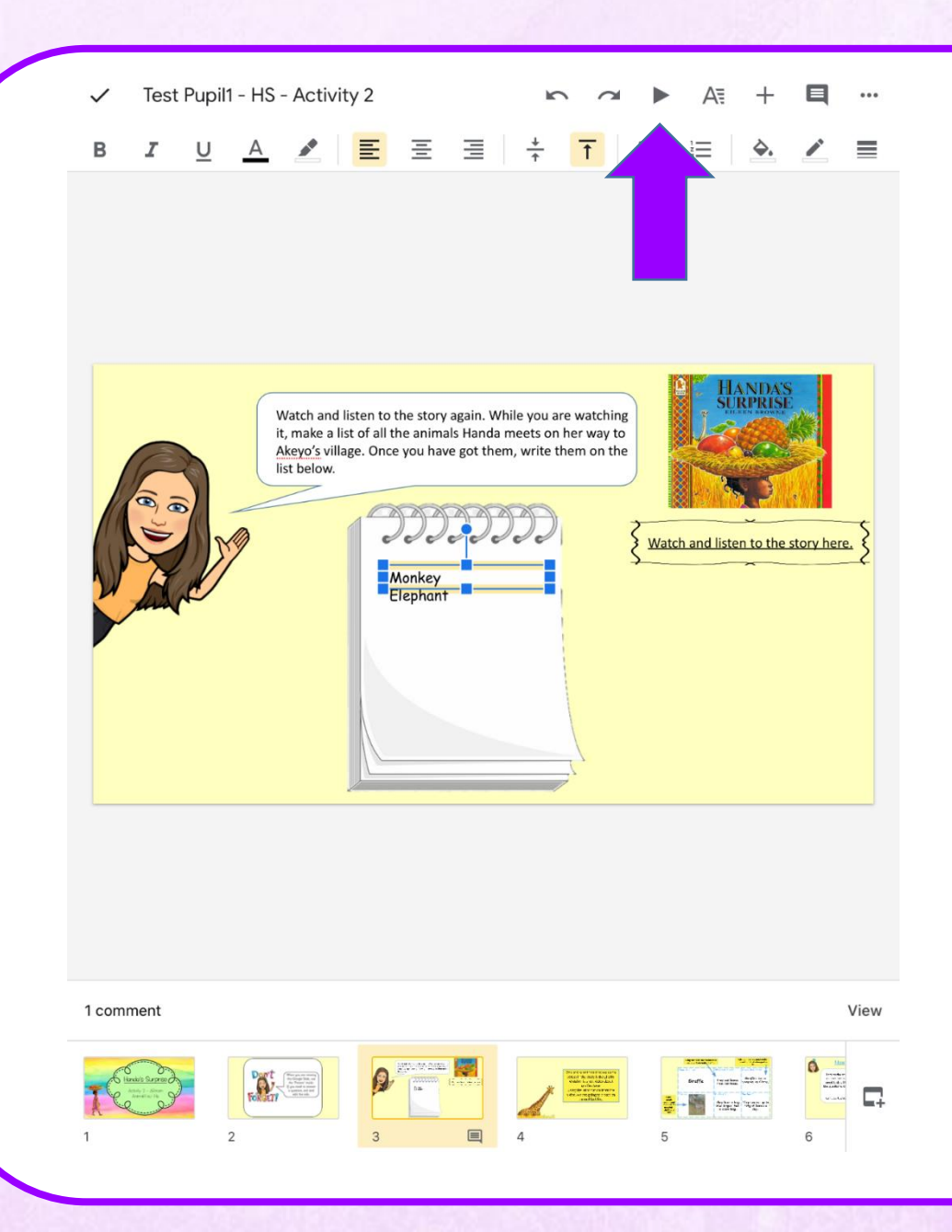

There is also a play button at the top, which lets you view the slide show in 'present' mode. This is useful if there are links or animations within the Google Slides.

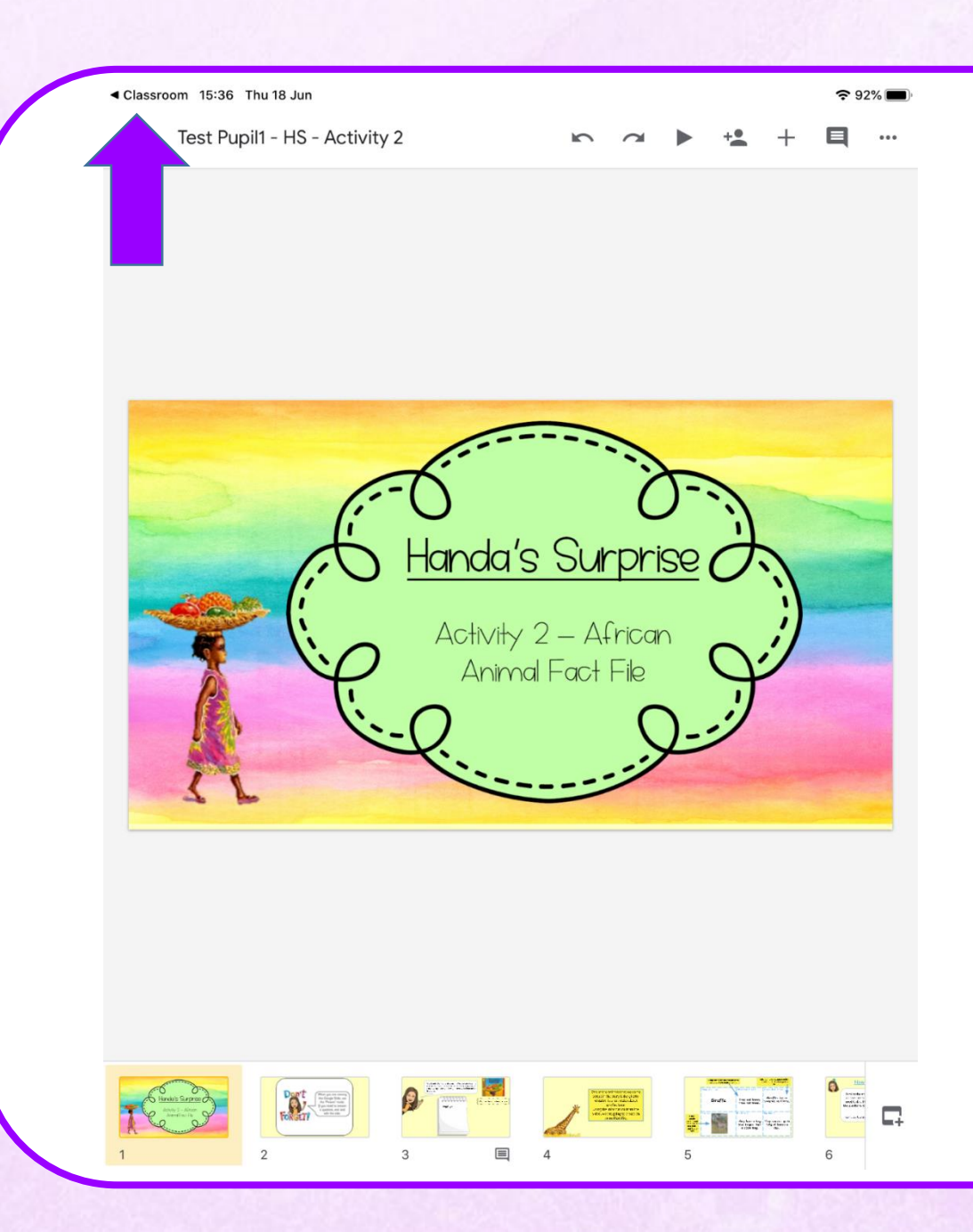

Once you have finished editing the slide click on the back to classroom link. Unlike Microsoft PowerPoint or Word, Google Slides and Doc are constantly saving in the background, so there is not a 'save' button.

### × Test Pupil1 - Seaside Holidays Worksheet

Q 🖍 🖸

## <u>Seaside Holidays</u>

Can you describe how seaside holidays now and in the past are the same or different by completing this table? Write as much information as you can.

|               | Seaside holidays in       | Seaside holidays now. |
|---------------|---------------------------|-----------------------|
|               | the past.                 |                       |
| Travel        | We travel to the          |                       |
|               | seaside in steam trains.  |                       |
| Food          | We eat cockles, jellied   |                       |
|               | eels, fish and chips, ice |                       |
|               | cream, sweets and         |                       |
|               | candy floss at the        |                       |
| <b>F</b>      | seaside.                  |                       |
| Entertainment | we see Punch and Judy     |                       |
|               | snows, listen to brass    |                       |
|               | jucclane and manisiane    |                       |
|               | on the beach              |                       |
| Activition    | We like to walk along     |                       |
| ACTIVITIES    | the promenade or pier     |                       |
|               | We also like building     |                       |
|               | sandcastles, exploring    |                       |
|               | rock pools and having     |                       |
|               | picnics.                  |                       |
| Clothing      | We wear swimming suits    |                       |
|               | that cover most of our    |                       |
|               | bodies. We wear our       |                       |
|               | clothes when we are on    |                       |
|               | the sand so that we       |                       |
|               | don't get a suntan.       |                       |
|               | We get changed in a       |                       |
|               | bathing machine.          |                       |

Google Docs works in a similar way. Again you click on the box with an arrow coming from in. This will then open your document within the Google Docs App. Test Pupil1 - Seaside Holidays Worksheet

+1 🔲 …

# <u>Seaside Holidays</u>

Can you describe how seaside holidays now and in the past are the same or different by completing this table? Write as much information as you can.

|               | Seaside holidays in the past.                                                                                                    | Seaside holidays now. |
|---------------|----------------------------------------------------------------------------------------------------|-----------------------|
| Travel        | We travel to the<br>seaside in steam trains.                                                                                                    |                       |
| Food          | We eat cockles, jellied<br>eels, fish and chips, ice<br>cream, sweets and<br>candy floss at the<br>seaside.                                                                                |                       |
| Entertainment | We see Punch and Judy<br>shows, listen to brass<br>bands and watch<br>jugglers and magicians<br>on the beach.                                                                              |                       |
| Activities    | We like to walk along<br>the promenade or pier.<br>We also like building<br>sandcastles, exploring<br>rock pools and having<br>picnics.                                                    |                       |
| Clothing      | We wear swimming suits<br>that cover most of our<br>bodies. We wear our<br>clothes when we are on<br>the sand so that we<br>don't get a suntan.<br>We get changed in a<br>bathing machine. |                       |
|               |                                                                                                    |                       |

You then click on the pen in the bottom right hand corner.

Test Pupil1 - Seaside Holidays Worksheet

∽ ~ + A≣ …

B I U ⊕ <u>A</u> I ≣ ≣ ≣ ⊞ ⊞ ⊡ ⊡

### Seaside Holidays

Can you describe how seaside holidays now and in the past are the same or different by completing this table? Write as much information as you can.

|    | Seaside holidays in the past. |          |        |                                |                                                                                                    |                               |                               | Seaside holidays now.         |                        |        |        |        |        |     |        |      |        |   |          |
|----|-------------------------------|----------|--------|--------------------------------|----------------------------------------------------------------------------------------------------|-------------------------------|-------------------------------|-------------------------------|------------------------|--------|--------|--------|--------|-----|--------|------|--------|---|----------|
|    |                               | Travel   |        | We                             | We travel to the<br>seaside in steam trains.                                                                |                               |                               |                               | We travel              |        |        |        |        |     |        |      |        |   |          |
|    |                               | Food     |        | We<br>eel<br>cre<br>car<br>sec | We eat cockles, jellied<br>eels, fish and chips, ice<br>cream, sweets and<br>candy floss at the<br>senside  |                               |                               |                               | d<br>ce                |        |        |        |        |     |        |      |        |   |          |
|    | Ente                          | rtainm   | ent    | We<br>sha<br>bai<br>jug<br>on  | We see Punch and Judy<br>shows, listen to brass<br>bands and watch<br>jugglers and magicians<br>on the back |                               |                               |                               |                        |        |        |        |        |     |        |      |        |   |          |
|    | Ad                            | tivities | S      | We<br>the<br>We<br>sar         | e like<br>e pro<br>e also<br>idcas                                                                          | : to<br>mer<br>o lik<br>stles | walk<br>nade<br>e bu<br>s, ex | alor<br>or p<br>ildin<br>plor | ng<br>ier.<br>g<br>inq |        |        |        |        |     |        |      |        |   |          |
|    |                               |          |        |                                | а                                                                                                    |                               |                               |                               | to                     |        |        |        | â      | and |        |      |        |   |          |
|    | 1<br><b>q</b>                 | 2<br>W   | з<br>е |                                | 4<br>r                                                                                                    |                               | 5<br>t                        |                               | 6<br><b>y</b>          |        | 7<br>U |        | °<br>i |     | 9<br>0 |      | °<br>p |   | 0        |
|    | 。<br>a                        | #<br>S   |        | e<br>d                         |                                                                                                    | ≗<br>f                        | Ι                             | *<br>g                        |                        | ر<br>h |        | )<br>j |        | k   | Ι      | ĩ    |        | ÷ | 2        |
|    | Ŷ                             | %<br>Z   | X      |                                | ÷<br>C                                                                                                    |                               | v                             |                               | b                      |        | ;<br>n |        | r<br>m |     | !<br>, |      | ?      |   | Û        |
| .1 | 2123                          | Ü        | Ō      |                                |                                                                                                    |                               |                               |                               |                        |        |        |        |        |     |        | ?123 |        |   | <u> </u> |

This will allow you to edit the document. Once you are finished click on the tick in the top left hand corner. Followed by the classroom link at the top.

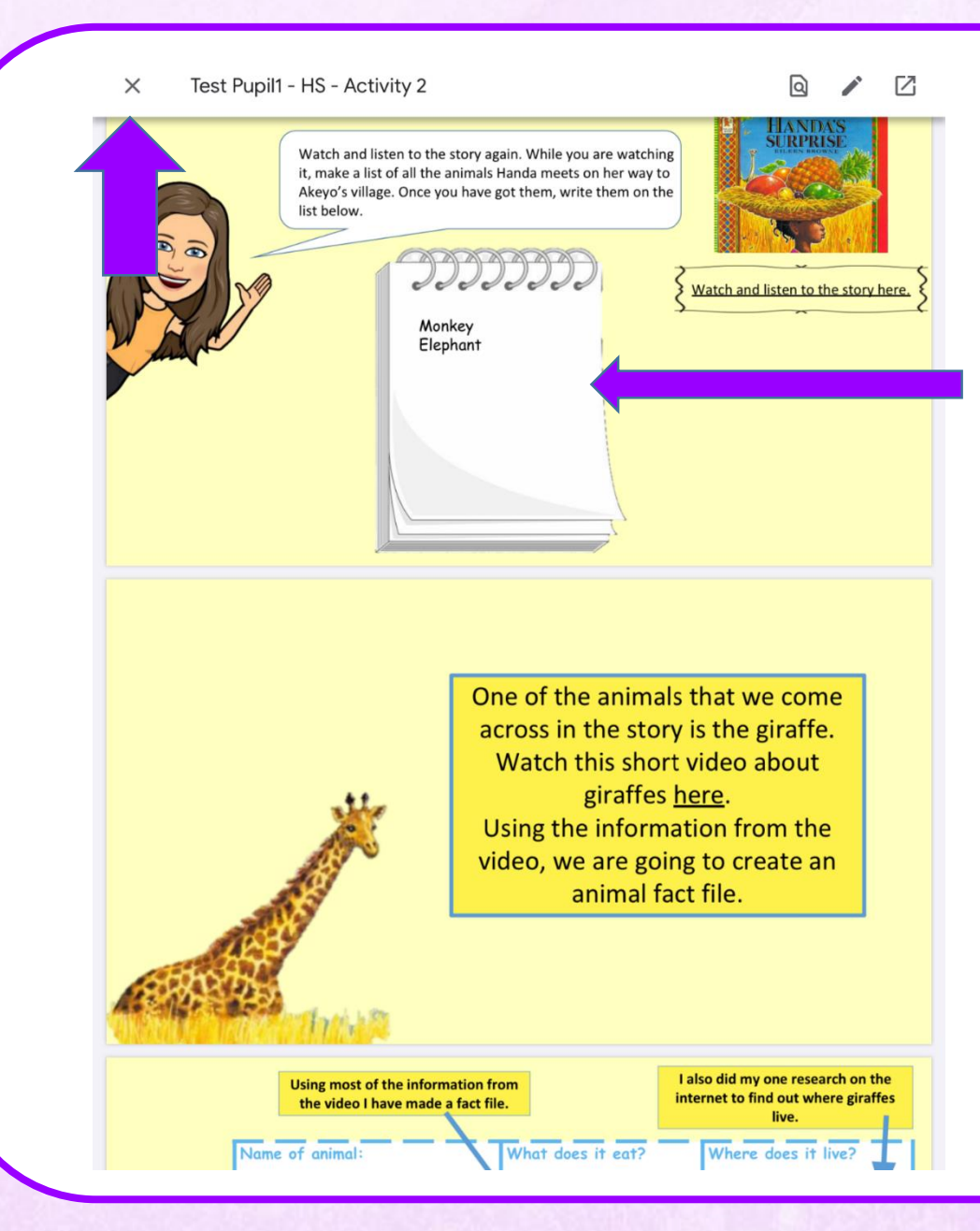

You will then be back in the classroom where you can see the changes you have made.

You can then click the X in the top left hand corner.

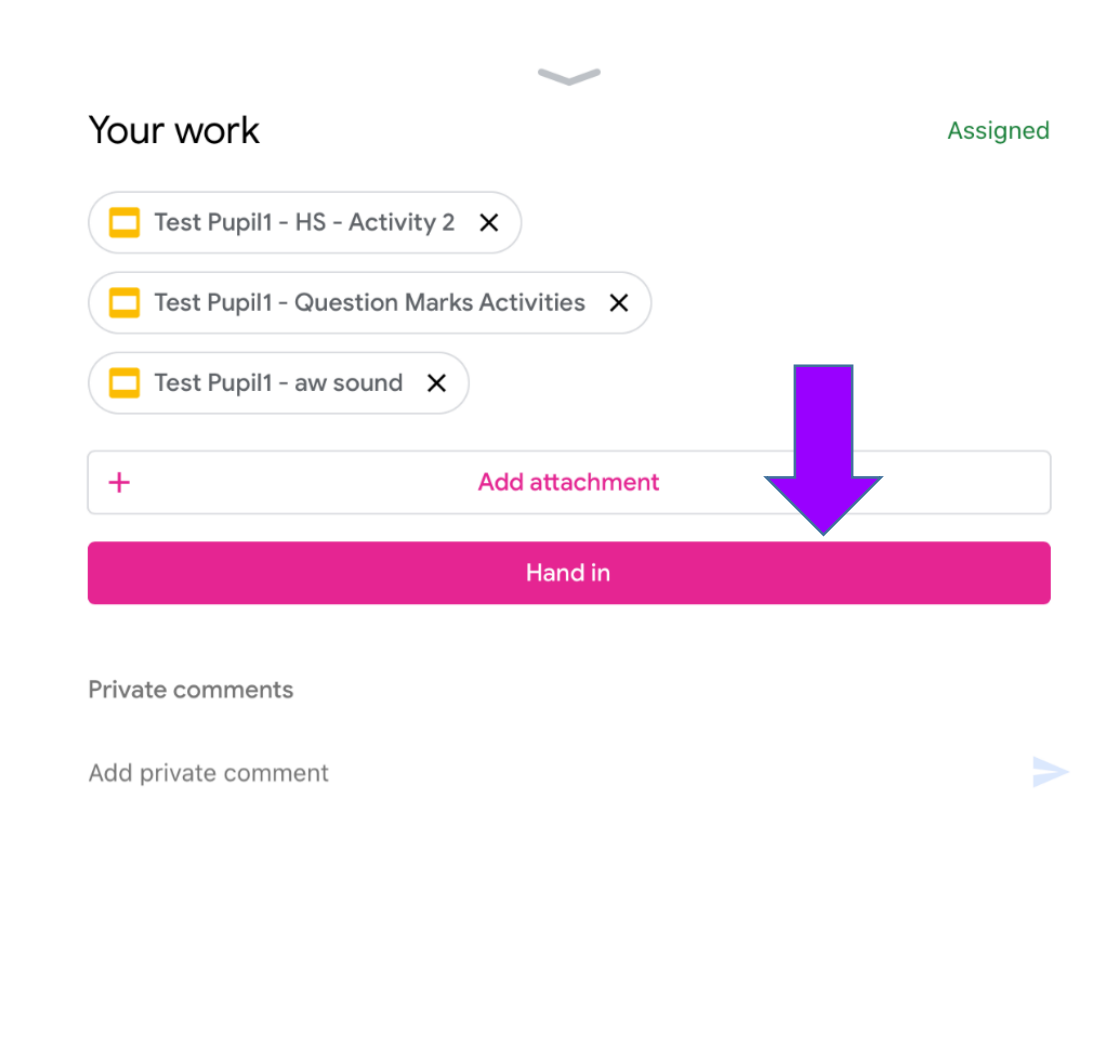

Make sure all slides and/or docs are completed, before clicking on the 'Hand In' button.

| Your work                               | Handed In                          |
|-----------------------------------------|------------------------------------|
| Test Pupil1 - HS - Activity 2           |                                    |
| Test Pupil1 - Question Marks Activities | If you did 'Hand In' something by  |
| Test Pupil1 - aw sound                  | mistake, or want to make some      |
| Unsubmit                                | changes, click 'Unsubmit' and your |
|                                         | work will return.                  |
| Private comments                        |                                    |
| Add private comment                     |                                    |

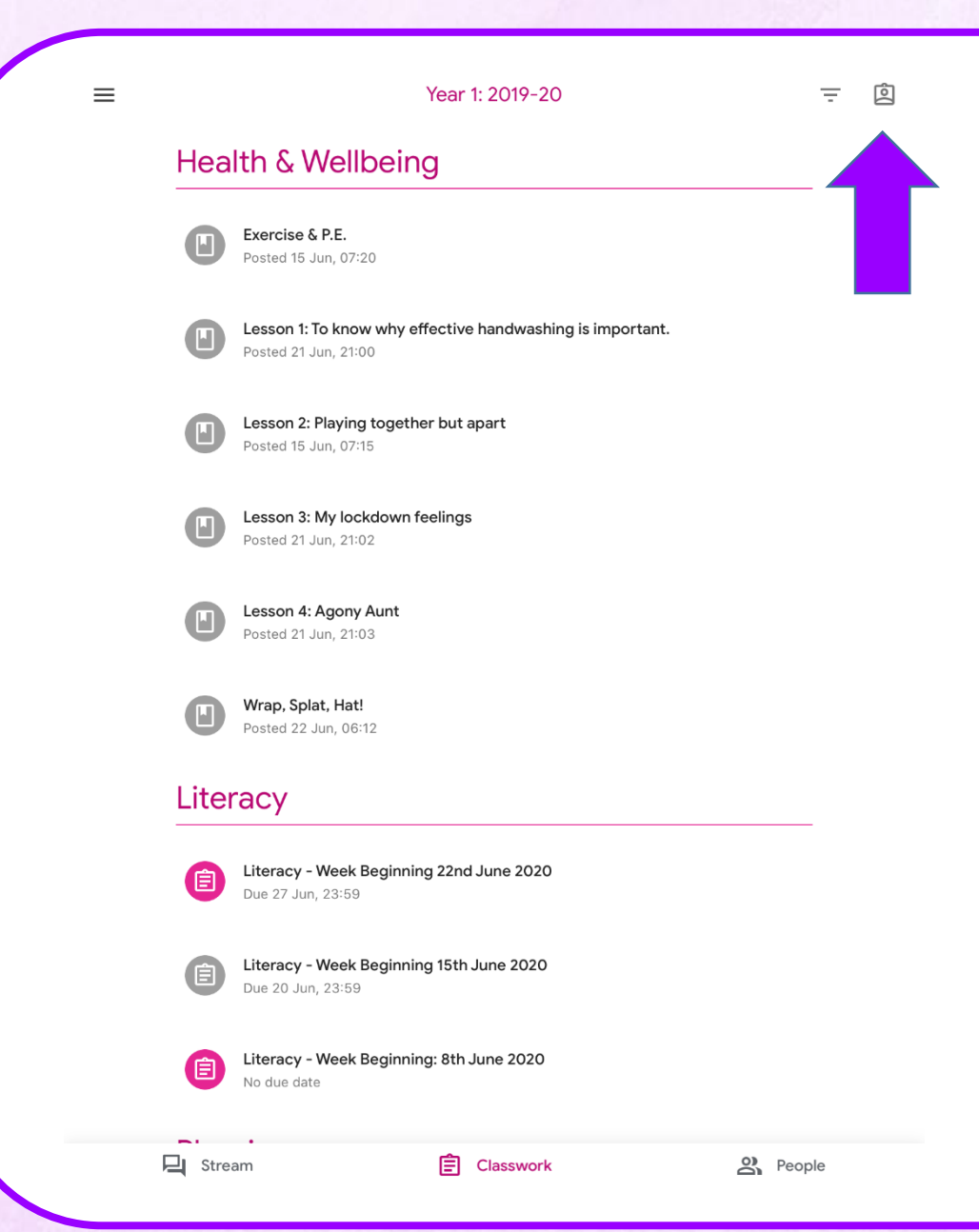

The teacher will then check your work and leave a comment. The work will then be returned to you. You will be able to check any comments and make any changes if necessary.

You can click on the icon of a person, in the top right hand corner to view your work. ×

No due date 🛛 🛛 2

Test Pupil1 History - Week beginning 22nd June 2020 Assigned Due 5 Jul 🛛 🛛 3 Here you can see what Literacy - Week Beginning 22nd June 2020 Assigned Due Saturday 🛛 🛛 2 work still needs to be Maths - Week Beginning 22nd June 2020 completed. Assigned Due Saturday 🛛 🛛 3 Literacy - Week Beginning 15th June 2020 / 👞 Due 20 Jun 📮 2 🛛 3 What work is done. History - Week Beginning 15th June 2020 Assigned Due Saturday 🛛 🛛 3 What work is missing. Maths - Week Beginning 15th June 2020 Missing Due 20 Jun 🛛 🛛 2 Science - Week Beginning 8th June 2020 Assigned No due date 🛛 2 Maths - Week Beginning: 8th June 2020 Assigned No due date 🛛 🛛 1 Literacy - Week Beginning: 8th June 2020

Assigned

Ŧ